#### **MCNP6®** installation

Creates a Command prompt for running MCNP6®

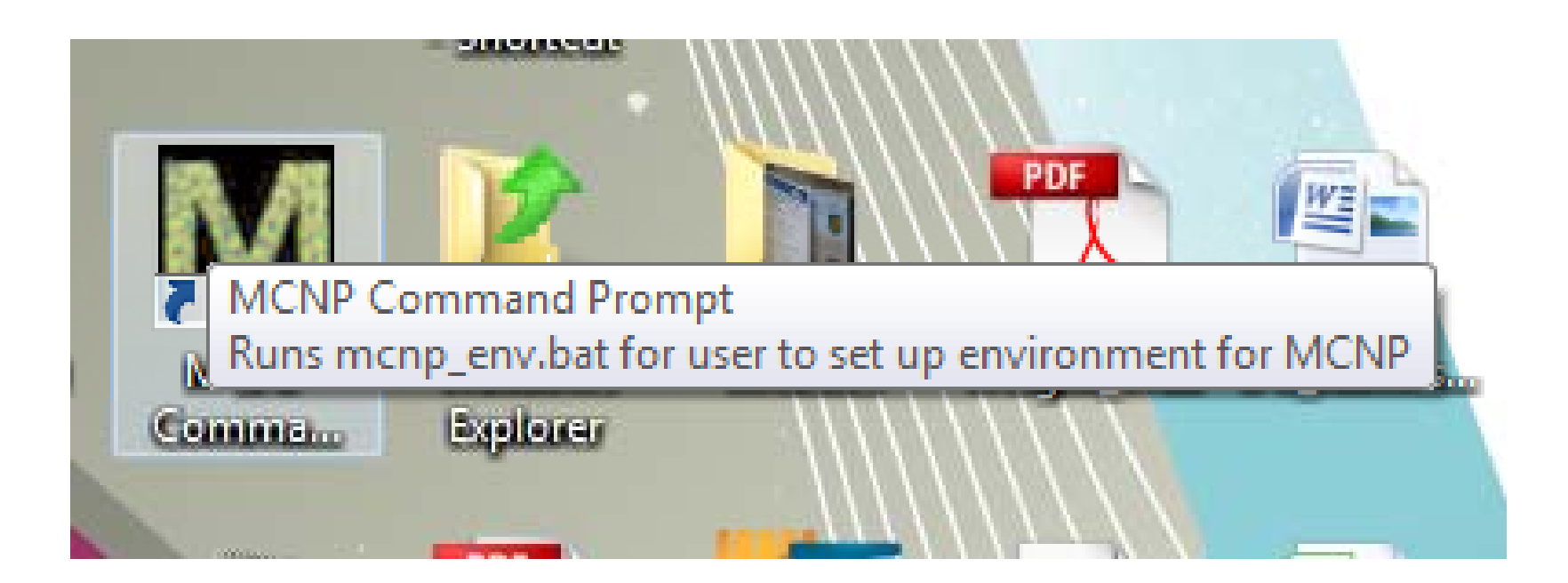

## **Command Prompt Properties**

Target: %HOMEDRIVE%%HOMEPATH %\mcnp\_env.bat

Start in: Default: %HOMEDRIVE%%HOMEPATH% Modified to: C:\vis

| MCNP Co           | mmand Pr     | ompt Proper | ties          |               | ×       |
|-------------------|--------------|-------------|---------------|---------------|---------|
| Compatibi         | ity Se       | curity [    | Details       | Previous V    | ersions |
| General           | Shortcut     | Options     | Font          | Layout        | Colors  |
| <u>}/</u>         | MCNP Co      | mmand Promp | ot            |               |         |
| Target type       | e: Applic    | ation       |               |               |         |
| Target loca       | tion: Syster | 192         |               |               |         |
| Target:           | %HOI         | MEDRIVE%%H  | IOMEPATH      | H%∖mcnp_en    | v.bat"  |
|                   |              |             |               |               |         |
| <u>S</u> tart in: | c:\vis       |             |               |               |         |
| Shortout ke       | ey: None     |             |               |               |         |
| <u>R</u> un:      | Norm         | al window   |               |               | -       |
| Comment:          | Runs         | mcnp_env.ba | t for user to | set up enviro | onmen   |
| Open F            | ile Location | Change      | lcon          | Advance       | d       |
|                   |              |             |               |               |         |
|                   |              |             |               |               |         |
|                   |              |             |               |               |         |
|                   |              |             |               |               |         |
|                   |              | ОК          | Can           | cel           | Apply   |

## **Command Prompt Target**

| M | MCNP Command Prompt Properties                   |          |          |     |        |            |        |  |
|---|--------------------------------------------------|----------|----------|-----|--------|------------|--------|--|
|   | Compatibility Security Details Previous Versions |          |          |     |        |            |        |  |
|   | General St                                       | hortcut  | Option   | s   | Font   | Layout     | Colors |  |
|   | <b>A</b> /I                                      | ICNP Com | imand Pr | omp | t      |            |        |  |
|   | Target type:                                     | Applicat | ion      |     |        |            |        |  |
|   | Target location: System32                        |          |          |     |        |            |        |  |
|   | <u>T</u> arget:                                  | %HOM     | EDRIVE   | ζ%Η | OMEPAT | H%\mcnp_en | v.bat" |  |

%HOMEDRIVE% = The disk you installed the software on. %HOMEPATH% is your log in username.

NOTE: Everyone has a different %HOMEDRIVE%%HOMEPATH%

### MCNP® installation mcnp\_env.bat

```
@ rem ----- MCNP DOS Autorun batch file
-----
@ rem ----- This file was created by the MCNP Install script.
-----
@ rem ----- to set the DOS Environment Correctly with the DOS CMD Autorun
feature. -----
@ rem ----- To uninstall simply delete this file.
-----
```

| <pre>@ set MCNPPATH=C:\mcnp6\MCNP_CODE\bin @ PATH %MCNPPATH%;%PATH%</pre> | modifies the path |
|---------------------------------------------------------------------------|-------------------|
| <pre>@ set DATAPATH=C:\mcnp6\MCNP_DATA SET DISPLAY=:0.0</pre>             | <pre></pre>       |

You must to use the "M" command prompt to run the executables and access the cross sections.

#### The "M" command prompt

#### Everyone has a different %HOMEDRIVE%%HOMEPATH%

The mcnp\_env.bat is executed when the "M" command prompt is selected.

- This prevents other users on your computer accessing the code.
- A generic command prompt will not run MCNP6®.
- Batch files will not work unless run from the "M" command prompt
- Visual Editor will no longer be able to find the cross sections.
- If you install on a external drive, it may not work if you move this drive up to a different computer and the Drive letters changes.
- By default, every user will run in a different directory.

## **Start in directory**

| General     Shortcut     Options     Font     Layout     Colo       Image:     MCNP Command Prompt       Target type:     Application       Target location:     System32       Target:     Image:       Image:     Image: | Compatibility                             | Sec      | urity | Details | Previous \ | /ersions |
|----------------------------------------------------------------------------------------------------|-------------------------------------------|----------|-------|---------|------------|----------|
| MCNP Command PromptTarget type:ApplicationTarget location:System32Target: <a>HOMEDRIVE%%HOMEPATH%\mcnp_env.bat"</a>                                                                                                    | General Shortcut Options Font Layout Colo |          |       |         | Colo       |          |
| Iarget type:       Application         Target location:       System32         Target:       %HOMEDRIVE%%HOMEPATH%\mcnp_env.bat"                                                                                           | MCNP Command Prompt                       |          |       |         |            |          |
| Target location:       System32         Target:       %HOMEDRIVE%%HOMEPATH%\mcnp_env.bat"                                                                                                    | Target type:                              | Applicat | ion   |         |            |          |
| Target: %HOMEDRIVE%%HOMEPATH%\mcnp_env.bat"                                                                                                    | Target location:                          | System:  | 32    |         |            |          |
|                                                                                                    |                                           |          |       |         |            |          |

# The default start in directory is: %HOMEDRIVE%%HOMEPATH

```
Change this to a more convenient location (i.e. C:\vis).
```

6

| Target:                                          |         |        |        |        |        |  |
|--------------------------------------------------|---------|--------|--------|--------|--------|--|
| MCNP Command Prompt Properties                   |         |        |        |        |        |  |
| Compatibility Security Details Previous Versions |         |        |        |        |        |  |
| General S                                        | hortcut | Option | s Font | Layout | Colors |  |
| MCNP Command Prompt                              |         |        |        |        |        |  |
| Target type:                                     | Applica | tion   |        |        |        |  |
| Target location: System32                        |         |        |        |        |        |  |
| Target: %HOMEDRIVE%%HOMEPATH%\mcnp_env.bat"      |         |        |        |        |        |  |
| <u>S</u> tart in:                                | c:\vis  |        |        |        |        |  |

C:\Windows\System32\cmd.exe /K "%HOMEDRIVE%%HOMEPATH%\mcnp\_env.bat"

- 1. To change the target location by hand, modify the above command.
- 2. Creates a standard cmd then runs the mcnp\_env.bat file
- 3. The /k keeps the command prompt up.

### **Change DISPLAY in mcnp\_env.bat**

@ rem ----- MCNP DOS Autorun batch file ----@ rem ----- This file was created by the MCNP Install script. ----@ rem ----- to set the DOS Environment Correctly with the DOS CMD Autorun feature. ----@ rem ----- To uninstall simply delete this file. -----

@ set MCNPPATH=C:\mcnp6\MCNP\_CODE\bin @ PATH %MCNPPATH%;%PATH%

@ set DATAPATH=C:\mcnp6\MCNP\_DATA
SET DISPLAY=localhost:0

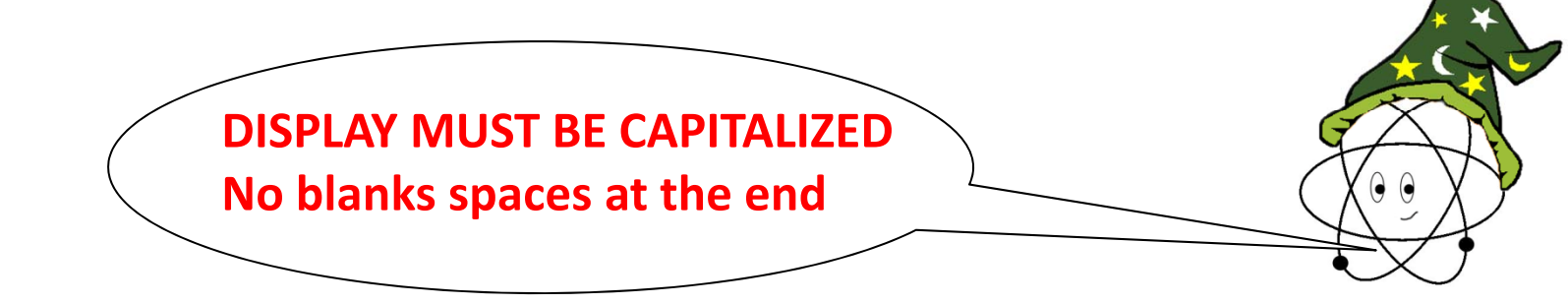

If the default display deos not work in Windows, edit the mcnp\_env.bat file and modify it by inserting localhost, remove the ".0". Make sure there a no spaces after the 0.

#### **Visual Editor implications**

Visual Editor does not know about the M command prompt or the mcnp\_env.bat file.

You need to let Visual Editor know the DATAPATH.

- 1. The best option is to set the DATAPATH environment variable for your computer.
- 2. You can also type in the Vised executable from the MCNP® command prompt.
- 3. You can create Vised batch files from the MCNP® batch files.

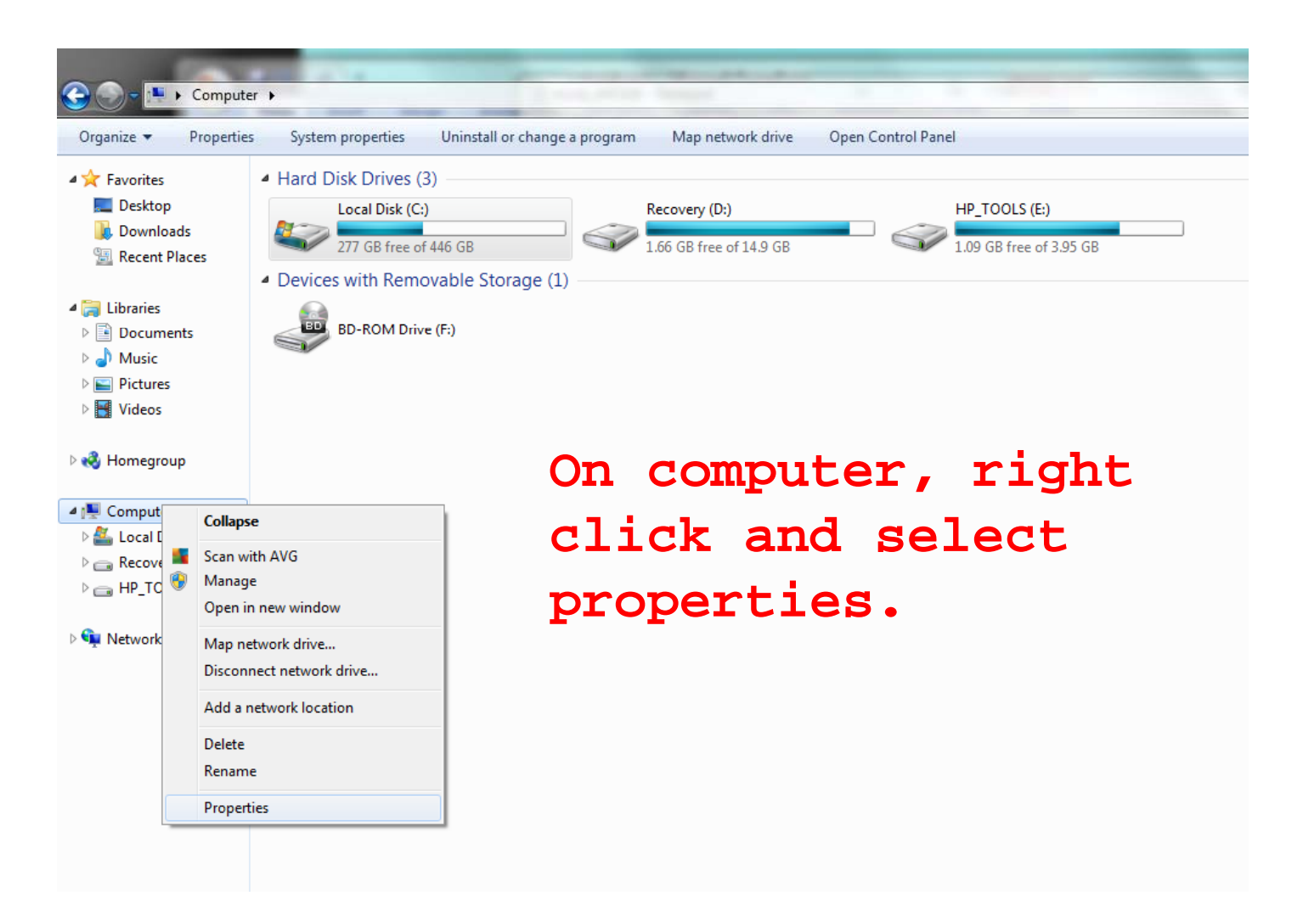

## Select:

Advanced system settings

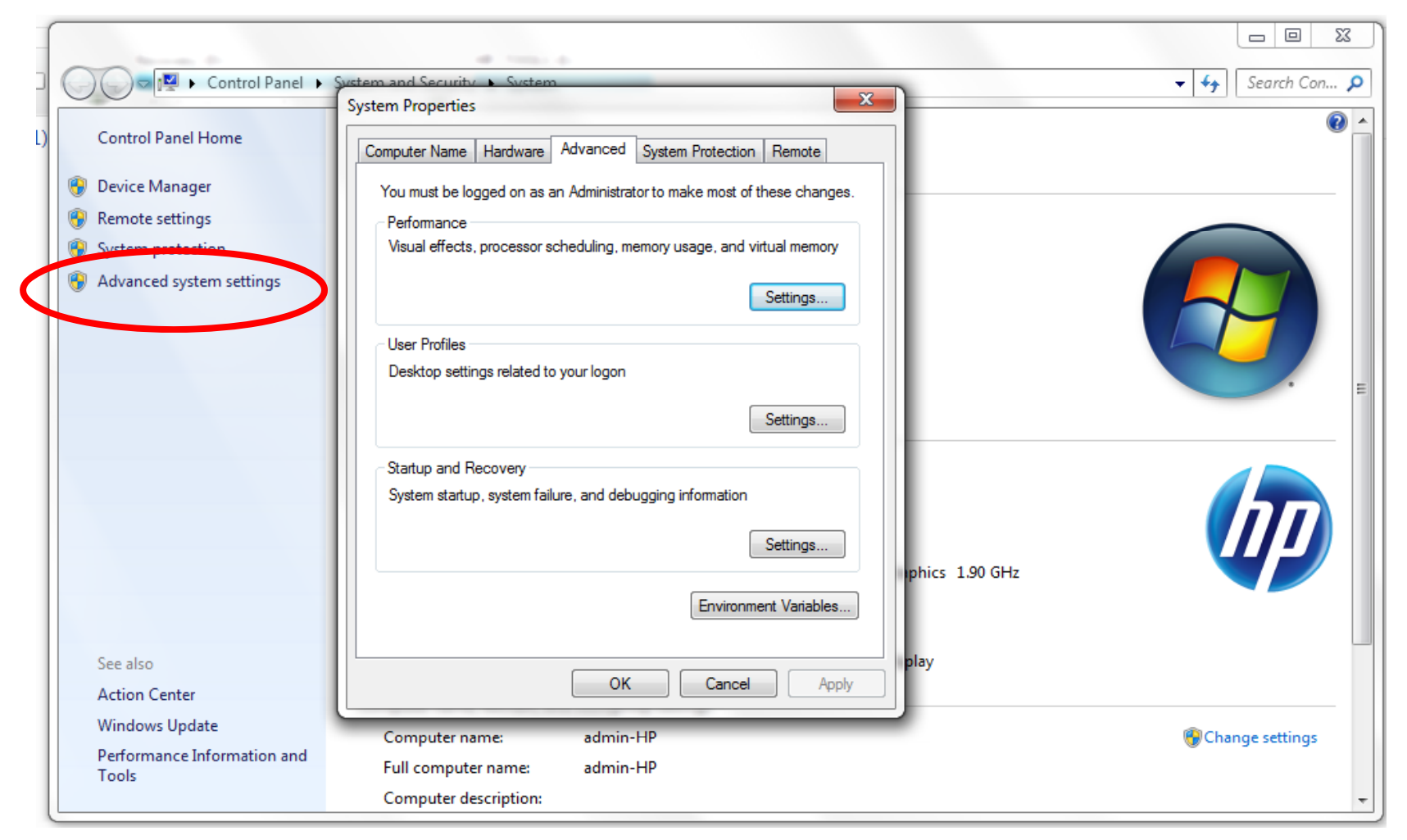

Create/Select the DATAPATH Environment Variable.

If it does not exist select NEW.

If it does exist select EDIT.

| valiable                                                                       | Value                                                                                                    |
|--------------------------------------------------------------------------------|----------------------------------------------------------------------------------------------------|
| Path                                                                           | c: \users \admin \appdata \local \enthough                                                                                                    |
| TEMP                                                                           | %USERPROFILE%\AppData\Local\Temp                                                                                                    |
| TMP                                                                            | %USERPROFILE%\AppData\Local\Temp                                                                                                    |
|                                                                                |                                                                                                    |
|                                                                                | New Edit Delete                                                                                                    |
|                                                                                | <u>N</u> ew <u>E</u> dit <u>D</u> elete                                                                                                    |
| vstem variables                                                                | <u>N</u> ew <u>E</u> dit <u>D</u> elete                                                                                                    |
| vstem variables<br>Variable                                                    | New Edit Delete                                                                                                    |
| vstem variables<br>Variable<br>AMDAPPSDKROOT                                   | New     Edit     Delete       Value     4     4       C:\Program Files (x86)\AMD APP\     4                                                                                                |
| vstem variables<br>Variable<br>AMDAPPSDKROOT<br>Comspec                        | New     Edit     Delete       Value     ////////////////////////////////////                                                                                                    |
| /stem variables<br>Variable<br>AMDAPPSDKROOT<br>Eomspec<br>DATAPATH            | New     Edit     Delete       Value     C:\Program Files (x86)\AMD APP\     AMD APP\       C:\Windows\system32\cmd.exe     C:\mcnp6\mcnp_data                                              |
| vstem variables<br>Variable<br>AMDAPPSDKROOT<br>Comspec<br>DATAPATH<br>DISPLAY | New     Edit     Delete       Value     -     -       C:\Program Files (x86)\AMD APP\     -       C:\Windows\system32\cmd.exe     -       C:\mcnp6\mcnp_data     -       localhost.0     - |
| vstem variables<br>Variable<br>AMDAPPSDKROOT<br>Comspec<br>DATAPATH            | New     Edit     Delete       Value     C:\Program Files (x86)\AMD APP\       C:\Windows\system32\cmd.exe       C:\mcnp6\mcnp_data                                                         |

## MCNP® installation Setting the DATAPATH on Windows

| lser variables for adr                                                  | nin                                                                                                    |
|-------------------------------------------------------------------------|----------------------------------------------------------------------------------------------------|
| Variable                                                                | Value                                                                                                    |
| Path                                                                    | c: \users \admin \appdata \ocal \enthough                                                                         |
| TEMP                                                                    | %USERPROFILE%\AppData\Local\Temp                                                                                  |
| TMP                                                                     | %USERPROFILE%\AppData\Local\Temp                                                                                  |
| [                                                                       | New Edit Delete                                                                                                   |
|                                                                         |                                                                                                    |
| ystem variables<br>Variable                                             | Value                                                                                                    |
| ystem variables<br>Variable<br>AMDAPPSDKROOT                            | Value<br>C:\Program Files (x86)\AMD APP\                                                                          |
| variable<br>Variable<br>AMDAPPSDKROOT<br>ComSpec                        | Value C:\Program Files (x86)\AMD APP\ C:\Windows\system32\cmd.exe                                                 |
| variable<br>Variable<br>AMDAPPSDKROOT<br>ComSpec<br>DATAPATH            | Value C:\Program Files (x86)\AMD APP\ C:\Windows\system32\cmd.exe C:\mcnp6\mcnp_data                              |
| Variable<br>Variable<br>AMDAPPSDKROOT<br>ComSpec<br>DATAPATH<br>DISPLAY | Value C:\Program Files (x86)\AMD APP\ C:\Windows\system32\cmd.exe C:\mcnp6\mcnp_data localhost:0                  |
| variable<br>Variable<br>AMDAPPSDKROOT<br>ComSpec<br>DATAPATH<br>DISPLAY | Value C:\Program Files (x86)\AMD APP\ C:\Windows\system32\cmd.exe C:\mcnp6\mcnp_data localhost:0  New Edit Delete |

Edit or create (New) the DATAPATH variable name

| stem Properties                                                        | ×)  |                        | × ()                                 |
|------------------------------------------------------------------------|-----|------------------------|--------------------------------------|
|                                                                        | Env | ironment Variables     | 64                                   |
| Computer Name   Hardware   Advanced   System Protection   Remote       |     |                        |                                      |
| You must be logged on as an Administrator to make most of these change | es. | User variables for adr | min                                  |
|                                                                        |     | Variable               | Value                                |
| Visual effects processor scheduling memory usage, and virtual memory   |     | Path                   | c:\users\admin\appdata\ocal\enthough |
|                                                                        |     | TEMP                   | %USERPROFILE%\AppData\Local\Temp     |
| Settings                                                               |     | TMP                    | %USERPROFILE%\AppData\Local\Temp     |
| User Profiles                                                          |     |                        | New Edit Delete                      |
| Desktop settings related to your logon                                 |     |                        |                                      |
|                                                                        |     | system variables       |                                      |
| Settings                                                               |     | oystem variables       |                                      |
|                                                                        |     | Variable               | Value                                |
| Startup and Recovery                                                   |     | AMDAPPSDKROOT          | C:\Program Files (x86)\AMD APP\      |
| System startup, system failure, and debugging information              |     | ComSpec                | C:\Windows\system32\cmd.exe          |
|                                                                        |     | DATAPATH               | C: \mcnp6 \mcnp_data                 |
| Settings                                                               |     | DISPLAY                | localhost:0                          |
|                                                                        |     |                        | New Edit Delete                      |
| Environment Variables                                                  |     |                        |                                      |
|                                                                        |     |                        |                                      |
|                                                                        |     |                        |                                      |
| OK Cancel App                                                          | by  |                        |                                      |
|                                                                        |     | dit System Vir able    | ×                                    |
| min-HP                                                                 |     |                        |                                      |
|                                                                        |     | Variable a sec         | DATADATH                             |
|                                                                        |     | variable name:         | DATAPATR                             |
|                                                                        |     | Variable value:        | C: \mcnp6 \mcnp_data                 |
|                                                                        |     |                        |                                      |
|                                                                        |     |                        | OK Cancel                            |
|                                                                        | L   |                        |                                      |

Enter the DATAPATH.

|                     | New Edit Delete      |
|---------------------|----------------------|
|                     | OK Cancel            |
| Edit System Variabl | le                   |
| Variable name:      | DATAPATH             |
| Variable value:     | C: \mcnp6 \mcnp_data |
|                     | OK Cancel            |
| <u> </u>            |                      |

15

If you do not know your DATAPATH value, type "set DAT" in the "M" command prompt.

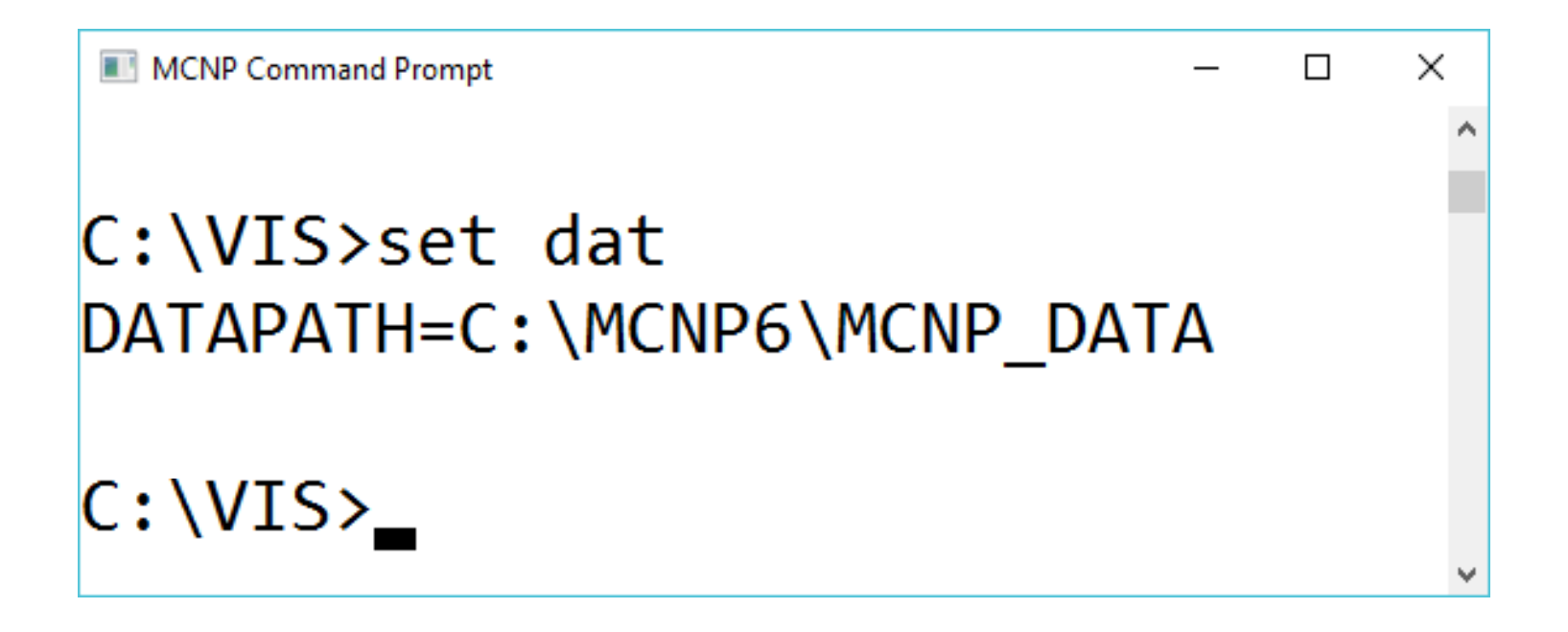

#### **Modify the Windows PATH**

You can also modify the PATH definition so MCNP6® can run anywhere on your computer.

| Environment Varia         | bles 🗾                                     |
|---------------------------|--------------------------------------------|
| <u>U</u> ser variables fo | or admin                                   |
| Variable                  | Value                                      |
| Path                      | c: \users \admin \appdata \local \enthough |
| TEMP                      | %USERPROFILE%\AppData\Local\Temp           |
| TMP                       | %USERPROFILE%\AppData\Local\Temp           |
|                           |                                            |
|                           | New Edit Delete                            |
|                           |                                            |
| System variables          | ,                                          |
| Variable                  | Value                                      |
| Path                      | C:\Program Files (x86)\AMD APP\bin\x8      |
| PATHEXT                   | .COM;.EXE;.BAT;.CMD;.VBS;.VBE;.1S          |
| PCBRAND                   | Pavilion                                   |
| Platform                  | MCD T                                      |
|                           | Ne <u>w</u> Edit Delete                    |
|                           | OK Cancel                                  |

Scroll down to the Path variable.

### **Modify the Windows PATH**

Select Edit

| Edit System Variable    | <b>X</b>                                 |
|-------------------------|------------------------------------------|
| Variable <u>n</u> ame:  | Path                                     |
| Variable <u>v</u> alue: | 86)\ATI Technologies\ATI.ACE\Core-Statid |
|                         | OK Cancel                                |

Add the path to the MCNP6® binaries (i.e. C:\mcnp6\mcnp\_code\bin)

Refer to the mcnp\_env.bat file for the path for your setup.

| Edit System Variab     | le 🛛 🗶    |                  |
|------------------------|-----------|------------------|
| Variable <u>n</u> ame: | Path      |                  |
|                        | OK Cancel | Con't forget the |

## You can also: Run from the MCNP® command prompt

Run the Visual Editor from the MCNP6® command prompt.

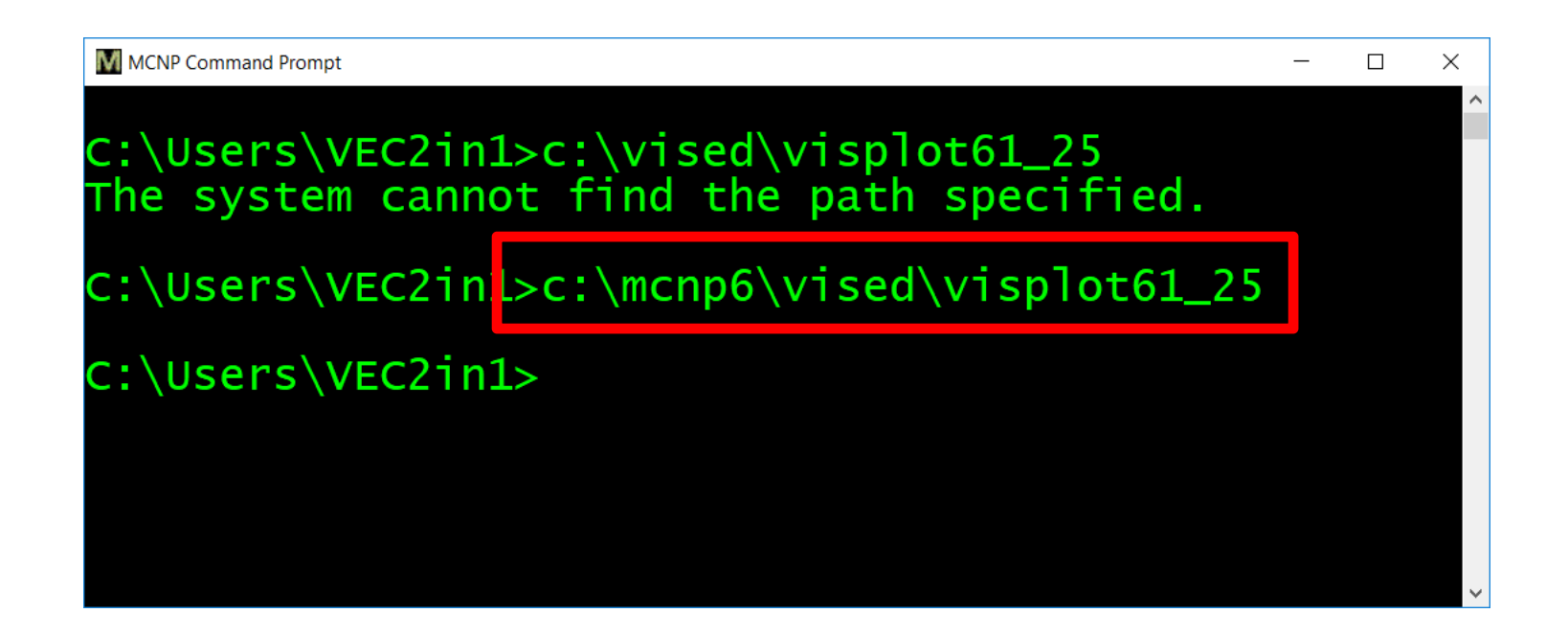

## OR: Create a VISED command icon from the MCNP® command icon

| Create a | vised  | batch   | file | from           | the   | <b>MCNP</b> ® |  |
|----------|--------|---------|------|----------------|-------|---------------|--|
| batch    | file:  |         |      |                |       |               |  |
| copy     | mcnp_e | env.bat | z 7  | <i>v</i> ised6 | 51.ba | at            |  |

@ set MCNPPATH=C:\MCNP6\MCNP\_CODE\bin @ PATH %MCNPPATH%;%PATH%

set DISPLAY=:0

set DATAPATH=C:\MCNP6\MCNP\_DATA c:\mcnp6\vised\Visplot61\_25 exit Add a line to run Vised. Make sure there is no space after the DATAPATH line, or it will not work

## Copy the MCNP® icon to create a VISED icon

change the name of the bat file.

You can change the icon image by selecting Change Icon

You can create an icon by saving a vised plot to a bmp file.

| vis61_bat Properties ×                                |                                                      |         |         |                   |  |  |  |  |
|-------------------------------------------------------|------------------------------------------------------|---------|---------|-------------------|--|--|--|--|
| Colors                                                | Security                                             | Details | Previou | Previous Versions |  |  |  |  |
| General                                               | Shortcut                                             | Options | Font    | Layout            |  |  |  |  |
| vi                                                    | vis61_bat                                            |         |         |                   |  |  |  |  |
| Target type:                                          | Application                                          |         |         |                   |  |  |  |  |
| Target location:                                      | System32                                             |         |         |                   |  |  |  |  |
| <u>T</u> arget:                                       | /k "%HOMEDRIVE%%HOMEPATH%\vised_61.bat"              |         |         |                   |  |  |  |  |
| <u>S</u> tart in:                                     | %HOMEDRIVE%%HOMEPATH%                                |         |         |                   |  |  |  |  |
| Shortcut <u>k</u> ey:                                 | None                                                 |         |         |                   |  |  |  |  |
| <u>R</u> un:                                          | Normal window $\sim$                                 |         |         |                   |  |  |  |  |
| C <u>o</u> mment                                      | Runs mcnp_env.bat for user to set up environment for |         |         |                   |  |  |  |  |
| Open <u>File Location</u> <u>Change Icon</u> Advanced |                                                      |         |         |                   |  |  |  |  |